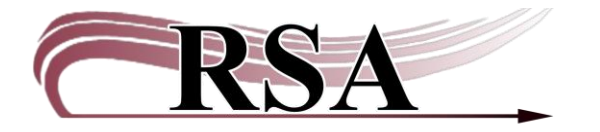

Resource Sharing Alliance 715 Sabrina Drive East Peoria, IL 61611 866-940-4083

## Adding a Bill and Bill Note before Removing a Lost Item Guide

## Last updated: June 9, 2025

There is a video to accompany this guide which can be found here: <u>https://www.youtube.com/watch?v=38x3vJn96yl</u>.

Use this procedure when you are removing an item from Workflows that has an unpaid bill that you want to retain on a patron's account. Create the LOST-NO-ID bill BEFORE discharging and deleting the item from the database (or checking out to DISCARD). The patron's user account will retain the item information in the bill note.

This is only to be used if the item record is being deleted. It is not to charge a patron for a book that is currently checked out.

- 1. Open the "Billing a User" wizard located in the "Common Tasks" group.
- 2. Scan the patron's ID into the User ID box or search for the patron using the User Search helper.
- 3. Reason for bill:
  - Select "LOST-NO-ID."
- 4. Amount:
  - Enter the replacement cost of the lost item. If your library charges a processing fee, the amount of the processing fee can be added to the replacement cost, or a separate bill (using LOST-NO-ID as a bill reason) may be added for the processing fee.
- 5. Item ID:
  - The Item ID box will be grayed out since the item ID will be removed from WorkFlows.
- 6. Note:
  - IMPORTANT: Enter a note to clarify the reason for the bill.
  - Include date of note, "item withdrawn", date of bill, title, barcode, staff initials and library
    - Example:
    - 5.13.25 LOST ITEM FROM 5.1.2012 Serial killer games (A66702753993) WDL MAIN/SN

| Common Tasks 🔹 🛞                                                                                                    | Billing a User ×                                                                                                    |                                                                                 |                   |                                         |
|----------------------------------------------------------------------------------------------------|----------------------------------------------------------------------------------------------------|---------------------------------------------------------------------------------|-------------------|-----------------------------------------|
| <ul> <li>CheckOut</li> <li>Discharge (Checkin)</li> <li>Fine Free Discharge</li> <li>Discharging Bookdrop</li> <li>Renew User</li> <li>Renew Item</li> <li>Billing a User</li> <li>Paying Bills</li> <li>Item Search and Display</li> </ul> | Solution     Solution     Solution | MES Status: OK<br>Amount owed: \$0.0<br>Overdues: 0<br>Privilege expires: 11/9/ | L<br>0 A<br>/2025 | ibrary: AG_ALS-PDC<br>vailable holds: o |
| I Help                                                                                                    | Enter Item & Bill Information                                                                                                    | 1                                                                               |                   |                                         |
| 🖨 Print                                                                                                    | Reason for bill: LOST-NO-ID                                                                                                    |                                                                                 |                   |                                         |
| Users                                                                                                    | Amount: 25.00<br>Item ID:                                                                                                    |                                                                                 |                   |                                         |
| Items ®                                                                                                    | Note:     5.13.25 Lost item from       Payment type:     CASH                                                                                                    | n 2012 d<br>V                                                                   |                   |                                         |
| Holds 🛞                                                                                                    | List of Bills                                                                                                    |                                                                                 | 1                 |                                         |
| Special 🔹                                                                                                    | Title Iter                                                                                                    | n ID                                                                            | Reason            | Billed                                  |

- 7. Payment type:
  - Leave at "Cash".
  - Select "Bill User" button on the bottom of the "Billing a User" wizard screen.
- 8. The List of Bills display window will now include the information for the item being withdrawn.
  - The Title and Item ID columns will be blank.
  - The Notes column includes the note information for the item that is being deleted from WorkFlows.

| Name:<br>Profile name:<br>User categorie:<br>Group ID: | NASLUND, JAMES<br>ADULT<br>s: <u>Y</u> | Status:<br>Amount owed:<br>Overdues:<br>Privilege expires | BLOCKED<br>\$25.00<br>0<br>: 11/9/2025 | Library: AG_ALS-PDC<br>Available holds: o |                                                                                                    |                                       |
|--------------------------------------------------------|----------------------------------------|-----------------------------------------------------------|----------------------------------------|-------------------------------------------|----------------------------------------------------------------------------------------------------|---------------------------------------|
| Identify User                                          |                                        |                                                           |                                        |                                           |                                                                                                    |                                       |
| User ID: SNDEMO3                                       | 3                                      |                                                           |                                        |                                           | Street: 40 NAUGHTY CAT<br>City, state: MEOWINGTON IL<br>Zip: 48169<br>Phone: 309-435-5228<br>Email: CATNIPADDICT@F | LN<br>CITTY.COM                       |
| Enter Item & Bill In                                   | formation                              |                                                           |                                        |                                           |                                                                                                    |                                       |
| Reason for bill:                                       |                                        | ~                                                         |                                        |                                           |                                                                                                    |                                       |
| Item ID:                                               |                                        |                                                           |                                        |                                           |                                                                                                    |                                       |
| Note:                                                  |                                        |                                                           |                                        |                                           |                                                                                                    |                                       |
| Payment type: CAS                                      | SH                                     | ~                                                         |                                        |                                           |                                                                                                    |                                       |
|                                                        |                                        |                                                           |                                        |                                           |                                                                                                    |                                       |
| List of Bills                                          |                                        |                                                           |                                        |                                           |                                                                                                    |                                       |
| List of Bills                                          | Itam ID                                |                                                           | Bassan                                 | Dille J                                   | Dill Chatage                                                                                                    | Note                                  |
| List of Bills<br>Title                                 | Item ID                                |                                                           | Reason                                 | Billed                                    | Bill Status                                                                                                    | Note                                  |
| List of Bills<br>Title                                 | Item ID                                |                                                           | Reason<br>LOST-NO-ID                   | Billed                                    | Bill Status<br>\$25.00 Billed                                                                                      | Note<br>5.13.25 Lost item from 2012 d |

- 9. Select "Close".
- 10. IMPORTANT: Use the Discharge wizard and <u>discharge the item to be withdrawn</u>. This will remove the original lost bill from the patron's account.

## The item is now discharged and can be deleted from the RSA database by:

- Checking the item out to your library's Discard user OR
- Deleting the item using "Delete Title, Call Numbers or Items"

To view the complete note:

- The dollar amount is underlined. <u>Underlined</u> text in WorkFlows will display more information. This is called a glossary.
- Left click on the amount billed in the "Owes" column of the "Bills" display window.

| Esitions   Cataloging Circulation+ Othine Out<br>remon Tasks                                                                                                    | Asth     Reports     Reserves     Selection     Senial Control     Utility       1a User ×     Display User ×     Paying Bills ×     Billing a User (2) ×     CheckOut ×     Paying Bills (2)       ast     Set     Set     Set     Set     Set     Set     CheckOut ×     Paying Bills (2)       ast     Set     Set     Set     Set     Set     Set     Set     Paying Bills (2)       ast     Set     Set     Set     Set     Set     Set     Set     Paying Bills (2)       ast     Set     Set     Set     Set     Set     Set     Set     Set       ast     Set     Set     Set     Set     Set     Set     Acialiable holds: 0       outp.ID.     2014     Privilege expires: 11/122016     Checkouts: 1     1       ntly user     r block overridden!     eric/Display Set     Set       eric Display Set     Set     Set     Set     Set                                                                                                    | ALS-PDC<br>Active IDs: A150099766                         | 5<br>;D150098765                                                 |
|----------------------------------------------------------------------------------------------------|----------------------------------------------------------------------------------------------------|-----------------------------------------------------------|------------------------------------------------------------------|
| mon Tasks  CheckOut  Discharge (Checkin)  Fine Free Discharge  Renew Item  Billing a User  Poying Bils  Item Sarch and Display  Check feen Safus  Item                                                                                                    | ta User × Display User × Paying Bills × Billing a User (2) × CheckOut × Paying Bills (2<br>art Display User × Paying Bills (2<br>art Information<br>mm: STARFISH, PATRICK Status: BLOCKED Library: AG,<br>office name: STUDENT Anount oved: 855.75 Available holds: 0<br>Overdues: 0 Checkouts: 1<br>oup ID: 2014 Privilege expires: 11/122016<br>nttly user<br>r block overmidden!<br>er ID: D150056765                                                                                                    | ALS-PDC Previous ID: A150098766<br>Active IDs: A150098766 | 5<br>5,D150098765                                                |
| CheckOut Discharge (Checkin) File Free Free File Stocharge (Checkin) File Free File Stocharge Farrere User Farrere Ham Billing a User Paying Bils Uter Free Status Ham Status Ham Status Ha | ant  A Constraint of the second of the second of the secon | ALS-PDC Previous ID: A150098766<br>Active IDs: A150098766 | 5<br>5,D150098765                                                |
| heekCuit (Checkin) (Checkin) (Checki | Constraints     Constraints     Constrain      | ALS-PDC Previous ID: A150098766<br>Active IDs: A150098766 | 5<br>3,D150098765                                                |
| Ilischarge (Checkin)<br>ine Free Discharge<br>anew User<br>anew Iten<br>alling a User<br>laign g Bils<br>um Search and Display<br>the K Hern Softus                                                                                                    | er Information ame: STARFISH, PATRICK Status: BLOCKED Library: AG offile name: STUDENT Amount oved: \$55.75 Avraitable holds: 0 offile name: STUDENT Vovedues: 0 Checkouts: 1 oup ID: 2014 Privilege expires: 11/12/2016 ntitly user ir block overridden! er (D: D150069765                                                                                                    | ALS-PDC Previous ID: A150098760<br>Active IDs: A150098760 | 5<br>5,D150098765                                                |
| Ine Free Discharge annew User annew User anying Bills U en Search and Display Teck Rem Status                                                                                                    | ame: <u>STAPEISH_PATRICK</u> Status: BLOCKED Library: AG<br>ofile name: STUDENT Amount owed: \$55.75 Available holds. 0<br>Overdues: 0<br>Overdues: 0<br>Overdues: 0<br>Overdues: 0<br>Otheckouts: 1<br>Overdues: 0<br>Otheckouts: 1<br>Overdues: 0<br>Otheckouts: 1<br>Overdues: 0<br>Otheckouts: 1                                                                                                    | ALS-PDC Previous ID: A150098764<br>Active IDs: A150098764 | 5<br>5,D150098765                                                |
| enew User enew Hem illing a User aying Bills U uen Search and Display theck tem Status                                                                                                    | ofile name: STUDENT Amount oved: \$55.75 Available holds: 0<br>Voerdues: 0 Checkouts: 1<br>oup ID: 2014 Privilege expires: 11/12/2016<br>nttly user<br>r block overridden!<br>er ID: D150069765                                                                                                    | Active IDs: A15009876                                     | 5,D150098765                                                     |
| Intervent Rem Intervent Rem In | oup ID:         2014         Privilege expires: 11/12/2016           ntity user                                                                                                    |                                                           | ,,,,,,,,,,,,,,,,,,,,,,,,,,,,,,,,,,,,,,,                          |
| aying Bills Iv<br>an Search and Display Iv<br>heck item Status                                                                                                    | ntify user<br>ar block overridden!<br>ar (D; D150098765                                                                                                    |                                                           |                                                                  |
| aying Bills U<br>em Search and Display U<br>neck item Status                                                                                                    | ar block overridden!<br>er ID: D150098765                                                                                                    |                                                           |                                                                  |
| m Search and Display                                                                                                    | er ID: D150098765                                                                                                    |                                                           |                                                                  |
| neck item Status                                                                                                    |                                                                                                    |                                                           |                                                                  |
| a la                                                                                                    | ntify item                                                                                                    |                                                           |                                                                  |
| ap                                                                                                    | Outeut researces for a                                                                                                    |                                                           |                                                                  |
| int I                                                                                                    | m ID: MI CheckOut : Glossary                                                                                                    |                                                           | <b>=</b>                                                         |
| 8                                                                                                    | Item information                                                                                                    |                                                           |                                                                  |
| splay User                                                                                                    | t of checkouts Title:                                                                                                    |                                                           |                                                                  |
| er Registration                                                                                                    | de Iter                                                                                                    |                                                           | Туре                                                             |
| dify User                                                                                                    | Bill information                                                                                                    |                                                           |                                                                  |
| py User                                                                                                    | Billed: \$35.00 Tax:                                                                                                    | Reason: LOST-NO-ID                                        |                                                                  |
| infirm Address                                                                                                    | # payments: 0 Date: 7/24/2014                                                                                                    | Last notice:<br>Library: AG ALS-PDC                       | Type                                                             |
| new Privilege                                                                                                    | rary of Congress subject A133011 Transaction date: 7/24/2014 Date paid:                                                                                                    |                                                           | BOOK                                                             |
| spend User                                                                                                    | Rills:5(\$55.75) Payments:                                                                                                    |                                                           |                                                                  |
| nd Message                                                                                                    | le Item ID NONE                                                                                                    |                                                           | Note                                                             |
| movellser                                                                                                    | e territo                                                                                                    |                                                           | 1/5/2013                                                         |
| susnend liser                                                                                                    | Item withdrawn The trustee of a small public library A1330                                                                                                    | 00034865 7-22-14 MT RSA                                   | V23/2014 Patron did not have enou                                |
|                                                                                                    | put measures for school A133053                                                                                                    |                                                           | /22/2014 Cover was damage and<br>/22/2014 Item withdrawn The tru |
|                                                                                                    |                                                                                                    |                                                           | /24/2014 Item withdrawn – The tru                                |
| ()<br>()                                                                                                    |                                                                                                    |                                                           |                                                                  |
|                                                                                                    | Qlos                                                                                                    | 30                                                        |                                                                  |
|                                                                                                    |                                                                                                    |                                                           |                                                                  |

## Questions? Contact the RSA Help Desk at <u>help@rsanfp.org</u> or by phone at 866-940-4083